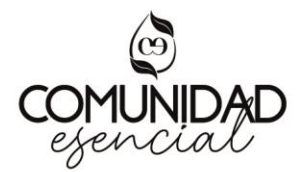

## Aprende a generar el enlace directo a tu oficina virtual.

Esto facilitará que las personas puedan inscribirse desde donde estén a tu organización a través de su computadora o celular.

 Paso 1: Ingresa tu oficina virtual. www.mydoterra.com https://login.doterra.com/us/en-us/sign-in

| → C 🔒 https://login.doterra.com/us/en-us/s | gn-in                        | ie ★ 🛛          |
|--------------------------------------------|------------------------------|-----------------|
| dōterra                                    |                              |                 |
|                                            |                              |                 |
| < Back                                     | Sign in                      | 😵 Change Market |
|                                            | Email or doTERRA ID          |                 |
|                                            | 550818                       |                 |
|                                            | Password                     |                 |
|                                            | Enter your password          |                 |
|                                            | Remember Me Forgot Password? |                 |
|                                            |                              |                 |

- Paso 2: Ingresa al menú "Servicio para Distribuidores Independientes". -
- Paso 3: Da click en "Realizar una Inscripción".

| ōTERRA              | Panel de Control                | Tienda /   | Compra Equipo              | Configuración         | de Mi Oficina        |                       |             | 0                          | 2       |
|---------------------|---------------------------------|------------|----------------------------|-----------------------|----------------------|-----------------------|-------------|----------------------------|---------|
|                     | Servicios para distrit          | buidores i | ndependientes Mi           | tienda en linea       |                      |                       |             | - <i>*</i> *               | Cuenta  |
|                     | Mis pedidos                     |            |                            |                       |                      |                       |             |                            |         |
| anel de Cont        | Centro de Producto              |            |                            |                       |                      |                       | 📇 Inscrib   | e a un Distribuidor Indepe | ndiente |
| <b>→</b>            | Realizar una Inscripción        |            |                            |                       |                      |                       |             |                            |         |
| ia. órdenes LRP     | Genealogia                      | Califica   | iciones At                 | oundis Rodriquez. Sei | raio Anael # de Disi | tribuidor Independien | te #550818  | Aprende, conoce v cree     | e       |
|                     | Información del<br>distribuidor |            |                            |                       |                      |                       |             | ,                          |         |
| de LRP Fecha de Pro | independiente                   | Rango      | Distribuidor Independiente | ✓ Período             | 09/2022 🗸            |                       |             | Informes rápidos           | *       |
| 91368 09/09/2022    | Consulta de cuenta              | DV         | 50.00 PV                   |                       |                      |                       |             | Eventos                    | ~       |
| u mis árdanas       | Etiquetas para correo           | FV.        | 30.00 FV                   |                       |                      |                       |             |                            |         |
| er mis ordenes      | Lista de Línea                  | Volume     | n Organizacional           |                       |                      |                       |             | Enlaces populares          | ~       |
| lis recompensas de  |                                 | PROGRE     | 0:: <b>13,822.59</b>       |                       |                      | OBJET                 | TIVO: 50.00 |                            |         |
|                     |                                 | Última a   | tualización: 00/02/2022    |                       |                      |                       |             |                            |         |
|                     |                                 | ottima a   | tualización: 09/02/2022    |                       |                      |                       |             |                            |         |

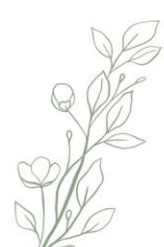

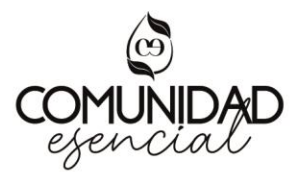

Automáticamente se abrirá una nueva pestaña desde donde podrás ingresar los datos del nuevo miembro.

Paso 5: Copia la dirección completa de la barra de direcciones (Ctrl +C).
Esta dirección contiene tu número de distribuidor, por eso se vuelve tu enlace personalizado y quienes lo usen quedarán inscritos en tu organización.

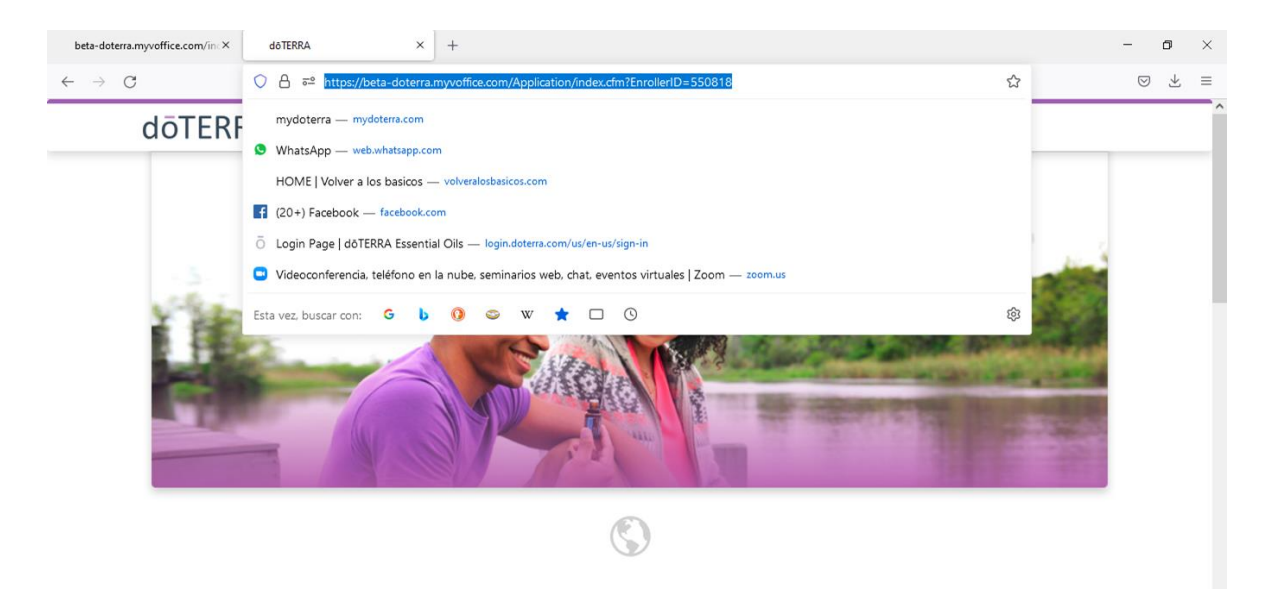

## Creación de tu Código QR

Otra manera muy segura y práctica de que cualquier persona pueda inscribirse en tu organización es compartiéndole tu código QR al enlace de tu oficina virtual, desde este lugar cualquier persona puede registrarse sin importar en qué lugar del mundo se encuentra.

Sigue estos simples pasos para crearlo:

• Paso 1: Ingresa a la página de Google y escribe "QR code generator".

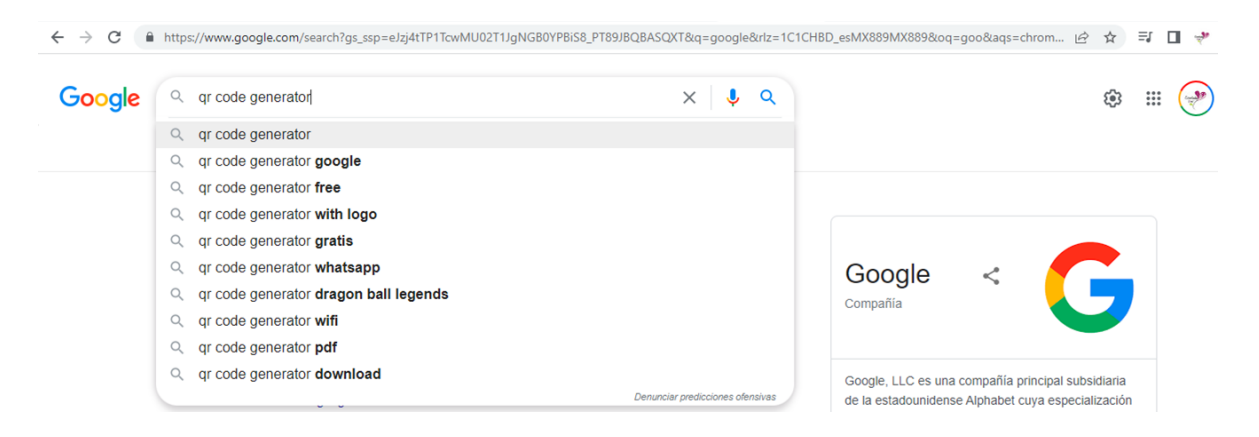

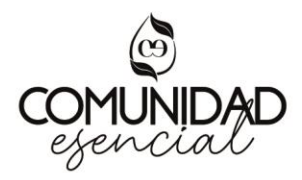

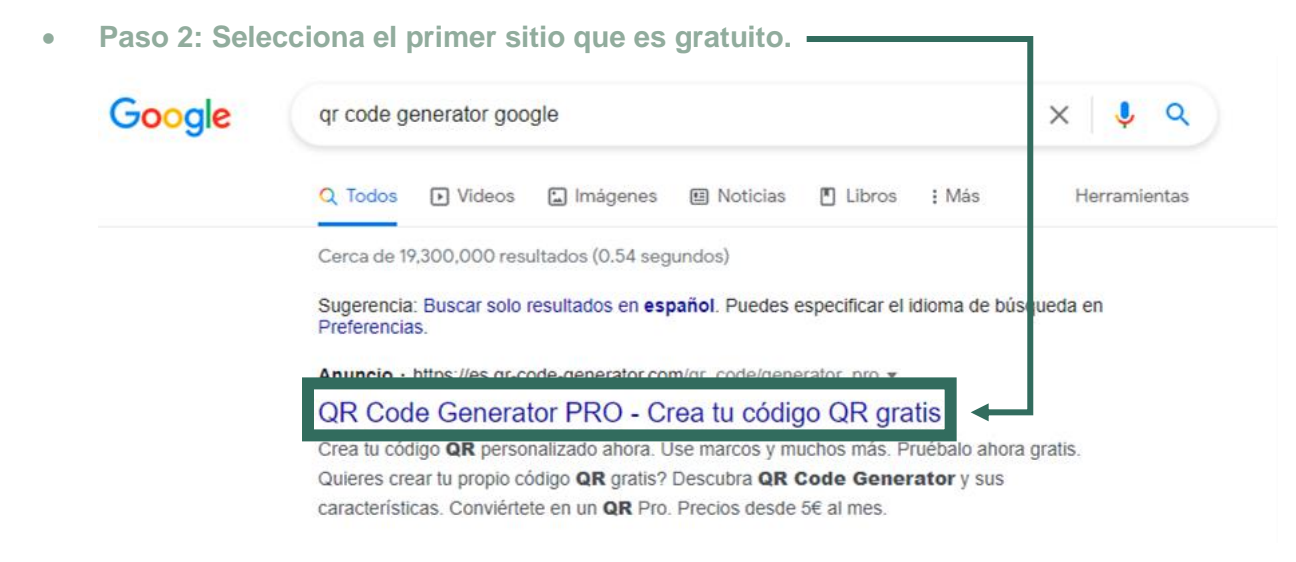

• Paso 3: Ingresa el enlace a tu oficina virtual.

Se abrirá una página y deberás ingresar ahí el enlace a tu oficina virtual que aprendiste a crear en el tutorial anterior. Cópialo y pégalo para generar el código QR.

| Image: Image: Image                                                                                                    | QR Code Generato                   | POWERED BY bitty                                                                                                    |                                                                      |          | Iniciar sesión <b>REGÍSTRES</b> | E        |
|----------------------------------------------------------------------------------------------------|------------------------------------|----------------------------------------------------------------------------------------------------|----------------------------------------------------------------------|----------|---------------------------------|----------|
| Ingresa tu sitio web, texto o arrastra tu archivo aquí<br>(Tu código QR será creado automaticamente)<br>(Tu código QR será creado automaticamente)<br>(Tu código | URL [] [] BITCOIN CALERÍA DE IMÁGE | EI VCARD EI TEXTO                                                                                                    | ④ EMAIL 변 SMS<br>과 POF J词 MP3                                        | (P) WIF1 |                                 |          |
| Image: State and State and State an                                                                                                    | Ingresa tu<br>(Tu código QR sen    | sitio web, texto o<br>i creado automaticamente)                                                                                                    | arrastra tu archivo                                                  | ə aquí   | MARCO (ROVERSES                 | <b>^</b> |
| Impacterize - myasterización     WhatsApp - web-shetsapz.com     HOME   Volver a los basicos - velveralosbasicos.com     [2019] Facebook - facebook.com     [2019] Dage   doTERRA Essential Ols - login.deterz.com/us/en-us/login.in     Videoconferencia. teléfono en la nube. seminarios web, chat, eventos virtuales   Zoom - zoom.sa                                                                                                    | A ≈ http:                          | ://beta-doterra.myvoffice.com/Appl                                                                                                    | cation/index.cfm?EnrollerID=550818                                   | -        |                                 | ~        |
|                                                                                                    | TERF<br>WhatsApp                   | mysonera.com<br>web.whatapp.com<br>r a los basicos — velveraledasicos.co<br>k — facebook.com<br>OTERRA Essential Oils — login.doter<br>cia, teléfono en la nube, seminarios | n<br>s.cen/us/en-us/sign-in<br>web. chat. eventos virtuales   Zoom — | 2007-05  |                                 |          |

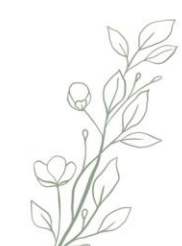

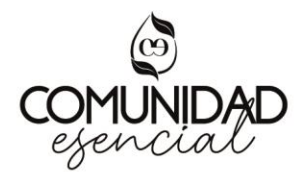

Paso 4: Descarga a tu computadora o celular el código que se generó y tenlo a la mano para compartirlo.

|                                         | <b>OR Code Genei</b><br>Rea tu código or gratis | POWERED                         | BY bitly.           |                  |                    |                            |   | Iniciar sesión  | REGÍSTRESE |
|-----------------------------------------|-------------------------------------------------|---------------------------------|---------------------|------------------|--------------------|----------------------------|---|-----------------|------------|
| 000000000000000000000000000000000000000 | ि URL<br>(हे) BITCOIN<br>लि GALERÍA DE II       | E VCARD<br>U TWITTER<br>MÁGENES | E TEXTO             | @ email<br>述 pdf | (ም) \$M\$<br>67 ውን | ন্থি WIFI<br>(A) APP STORE |   |                 |            |
| +<br>+<br>**100<br>▲                    | https://l<br>Enroller                           | beta-doter<br>ID=550818         | ra.myvoffi<br>3     | ce.com/A         | \pplicatior        | ı/index.cfm?               | 0 | MARCO (NOVEDAD) |            |
|                                         | 九 Subir arch                                    | <b>nivo</b> (como .jpg, .       | pdf, .mp3, .docx, . | pptx)            |                    | OFF Rastrear escaneos      |   |                 |            |

Nota: Puedes también tenerlo impreso y/o agregarlo a tus presentaciones. La gente puede escanearlo tomándole una foto que los redireccionará a tu enlace de oficina virtual para inscribirse.

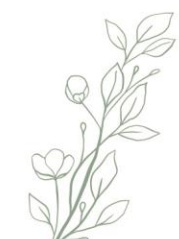